# Renvois et index

### **1.** Introduction

Comme nous avons pu le voir avec les styles notamment (cf. Hiérarchisation), Word permet de "générer" automatiquement des portions de textes. Il en existe plusieurs types qui s'appuient toujours sur le même principe : la notion de champ. Dans certains cas une portion de texte peut apparaître en grisé lorsque l'on tente de la sélectionner. Ces textes sont en fait "générés" automatiquement, ils correspondent à ce que l'on appelle un **champ**.

Chaque champ est en fait un code qui est interprété par Word. Pour accéder au code d'un champ il faut faire un clic-droit dessus puis cliquer sur « Basculer les codes de champ » (cf. Image 1). On obtient alors un code, que l'on n'essaiera pas de comprendre ici, de la

| Aide                       |       |
|----------------------------|-------|
| Couper                     | ЖX    |
| Copier                     | ЖC    |
| Coller                     | ₩V    |
| Mettre à jour les champs   | で企業U  |
| Basculer les codes de char | nps   |
| Police                     | жD    |
| Paragraphe                 | 1. HW |
| D                          |       |

Image 1 - voir les codes de champs

alors un code, que l'on n'essaiera pas de comprendre ici, de la forme : { REF\_Ref23423456 \h }. Vous avez déjà manipulé ce type d'objet, notamment dans vos en-têtes et pieds de pages quand vous insériez un numéro de page ou un nombre de pages. Quand vous insérez un numéro de page, vous insérez en fait le même champ {PAGE}, qui affiche le numéro de la page dans laquelle il se trouve. C'est grâce à cela que l'on peut insérer le numéro de page dans l'en-tête d'une page sans pour autant que toutes les pages portent le même numéro. Dans la suite de ce document, nous allons voir comment utiliser un certain nombre de champs, sans avoir à se préoccuper du code correspondant.

# 2. Les renvois

Les renvois sont des champs qui, comme leur nom l'indique, font référence à (renvoient vers) un élément du document. Lorsque l'on veut insérer un renvoi (Insertion > Référence > Renvoi ou Insertion > Renvoi selon la version de Word) la fenêtre suivante apparaît :

| 00                                                                                                    | Renvoi                                  |                             |
|----------------------------------------------------------------------------------------------------|-----------------------------------------|-----------------------------|
| Catégorie :<br>Élément numéroté                                                                                                   | Insérer un renvoi à :<br>Numéro de page | Choix de la forme du renvoi |
| <ul> <li>Insérer comme lien hypertexte</li> <li>Pour quel élément numéroté :         <ol> <li>Introduction</li> </ol> </li> </ul> | Inclure au-dessus/au-dessous            | n                           |
| 2. Les renvois<br>2.1. Élément numéroté                                                                                           | ◀                                       | Choix de la cible du renvoi |
|                                                                                                    | Annuler                                 | •                           |

Image 2 - La liste des renvois possibles dépend de la catégorie sélectionnée

Quelle que soit la catégorie choisie, le champ inséré sera un lien hypertexte si la case correspondante est cochée. Cela signifie que cliquer sur le champ fera défiler le texte jusqu'à la cible du renvoi (comme un lien sur Internet).

Dans la suite de ce paragraphe, nous détaillerons les renvois possibles en fonction de leur « catégorie ».

### 2.1. Renvoi vers un élément numéroté

| Catégorie :      |   |
|------------------|---|
| Élément numéroté | ; |

Pour Word un élément numéroté dépend de sa mise en forme. Ce sera n'importe quel paragraphe ayant une numérotation, hiérarchisée ou non. Les puces ne sont pas considérées comme des éléments numérotés.

Pour chaque élément numéroté, le champ pourra afficher :

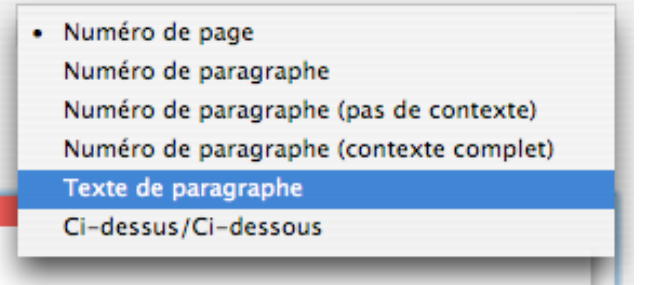

Image 3 – Forme des renvois pour les éléments numérotés

Dans le tableau au-dessous, la structure d'un document et les renvois possibles vers b. espacement, en fonction de la forme choisie et de la position du renvoi dans le texte :

| Cible                                              | Position du Renvo      | oi      | Forme                                   | Renvoi     |
|----------------------------------------------------|------------------------|---------|-----------------------------------------|------------|
|                                                    | Peu importe            |         | Numéro de page                          | 2          |
| I] Différents types d'objets de Word<br>1) Section | Peu importe            |         | Numéro de paragraphe (pas de contexte)  | b          |
| a. En-têtes et pieds de pages<br>2) Paragraphe     | Peu importe            |         | Numéro de paragraphe (contexte complet) | l]2)b      |
| a. Retrait                                         | a. Retrait             |         | Numéro de paragraphe                    | b          |
| b. Espacement                                      | a. En-têtes et pieds d | e pages | Numéro de paragraphe                    | 2)b        |
| 3) Caractère                                       | II] Le collage spécial |         | Numéro de paragraphe                    | l]2)b      |
| a. Police                                          | Peu importe            |         | Texte de paragraphe                     | Espacement |
| II] Le collage spécial                             | II] Le collage spécial |         | Ci-dessus/ci-dessous                    | au-dessus  |
|                                                    | a. Retrait             |         | Ci-dessus/ci-dessous                    | au-dessous |

Tableau 1 - Renvoi en fonction de sa position et de la forme choisie

# 2.2. Renvoi vers un Titre

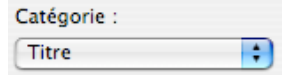

Les renvois vers les titres fonctionnent exactement de la même manière que ceux vers les éléments numérotés, à ceci prêt que seuls les éléments de style « Titre 1 », « Titre 2 », « Titre 3 », … peuvent être référencés.

#### 2.3. Renvoi vers une note de bas de page ou de fin

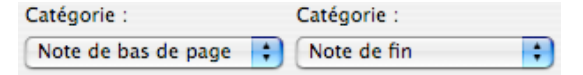

Les renvois vers les notes de bas de pages et les notes de fin fonctionnent de la même manière.

Les choix proposés sont les suivants :

| Numéro de note de bas de page           | Numéro de note de fin           |
|-----------------------------------------|---------------------------------|
| Numéro de page                          | Numéro de page                  |
| Ci-dessus/Ci-dessous                    | Ci-dessus/Ci-dessous            |
| Numéro de note de bas de page (formaté) | Numéro de note de fin (formaté) |

Image 4 - Formes de renvois pour les notes

| Forme                    | Renvoi <sup>1</sup> |
|--------------------------|---------------------|
| Numéro de note           | 1                   |
| Numéro de page           | 3                   |
| Numéro de note (formaté) | 1                   |

Tableau 2 - Exemples de renvois pour les notes

### 2.4. Renvoi vers un élément ayant une légende

| Catégorie : | Catégorie : | Catégorie : | Catégorie : |   |
|-------------|-------------|-------------|-------------|---|
| Tableau     | Figure      | 🗧 Équation  | 🗧 Image     | • |

Une catégorie est créée par étiquette disponible pour les légendes (Image, Figure, Tableau et toutes les étiquettes que vous aurez créés pour vos légendes).

Les choix proposés sont les suivants :

|   | Légende entière            |
|---|----------------------------|
| • | Texte et numéro de légende |
|   | Légende uniquement         |
|   | Numéro de page             |
|   | Ci-dessus/Ci-dessous       |
| - |                            |

Image 5 - Forme des renvois pour les légendes

| Forme                      | Renvoi                                            |
|----------------------------|---------------------------------------------------|
| Légende entière            | Tableau 3 - Exemples de renvois pour le Tableau 3 |
| Texte et numéro de légende | Tableau 3                                         |
| Légende uniquement         | - Exemples de renvois pour le Tableau 3           |
|                            |                                                   |

Tableau 3 - Exemples de renvois pour le Tableau 3

### 2.5. Signet

| Catégorie : |   |
|-------------|---|
| Signet      | • |

Tous les renvois que nous avons présentés jusqu'à maintenant concernaient soit des éléments dans un style donné, soit des notes, soit des légendes. Il est possible d'être amené à vouloir faire des renvois vers d'autres éléments. Pour répertorier la liste des éléments vers lesquels il est possible de faire un renvoi, il faut utiliser un signet.

Prenons l'exemple de ce document. Imaginons que l'on veuille pouvoir renvoyer à l'introduction de la notion de **champ** (page 1). Ce mot champ et cette définition ne font pas, a priori, partie des éléments vers lesquels on peut faire un renvoi. Il nous faut signaler à Word que ce mot à un statut particulier : après sélection de la portion à laquelle on veut pouvoir faire référence, Insertion > Signet... Une fenêtre est ouverte dans laquelle nous choisissons un

<sup>&</sup>lt;sup>1</sup> Les exemples de renvois concernent la présente note

nom pour le signet. Ce nom est unique (si on sélectionne le nom d'un signet existant il sera déplacé) et ne peut contenir d'espaces.

Après cette opération le mot ainsi marqué sera affiché (si l'option de Word afficher les signets est sélectionnée) : **champ**.

Les choix proposés sont pour la forme du renvoi sont les suivants :

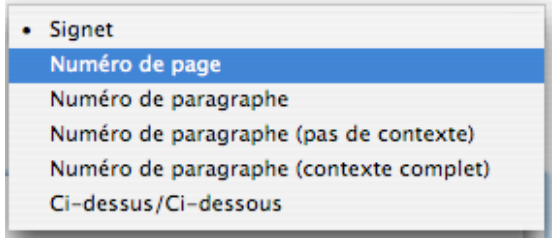

Image 6 - Forme des renvois pour les signets

| Forme          | Renvoi                                                                                     |
|----------------|--------------------------------------------------------------------------------------------|
| Signet         | Le contenu du signet (avec sa mise en forme, qui peut-être altérée après                   |
|                | coup), champ ici.                                                                          |
| Numéro de page | Le numéro de la page où se trouve le signet, 1 ici                                         |
| Numéro de      | Fonctionne de la même manière que les renvois vers les titres, avec                        |
| paragraphe ()  | comme numéro de paragraphe, celui du titre de la partie dans laquelle se trouve le signet. |

Tableau 4 - Fonctionnement des renvois vers des signets

# 3. Tables et index

Comme les renvois, les tables des matières et autres index sont remplis automatiquement grâce à des champs que Word permet de configurer. Tous sont accessibles avec :

Insertion > Référence > Tables et Index (ou Insertion > Tables et Index selon la version de word)

#### 3.1. Tables des matières

#### 3.1.1. Cas général

| Tables et index                              | ?                                                                    | ×  |                                    |
|----------------------------------------------|----------------------------------------------------------------------|----|------------------------------------|
| Index Table des matières Table des illustrat | tions Table des références                                           |    |                                    |
| Agerçu avant impression                      | Aperçu <u>W</u> eb                                                   |    |                                    |
| Titre 1                                      | Titre 1<br>Titre 2                                                   |    |                                    |
| Titre 3                                      | <u>Titre 3</u>                                                       |    |                                    |
| -                                            | <b>_</b>                                                             |    |                                    |
| Afficher les numéros de page                 | ✓ Utiliser des liens <u>h</u> ypertexte à la place des numéros de pa | ge | Choix d'une mise en forme standard |
| Aligner les numéros <u>d</u> e page à droite |                                                                      |    | pour la table des matières         |
| Caractères de suite : 💽                      |                                                                      |    |                                    |
| Général                                      |                                                                      | -  | Nombre de niveaux à afficher       |
|                                              |                                                                      |    |                                    |
| Afficher la barre d'outils Mode Plan         | OptionsModifier                                                      |    |                                    |
|                                              | OK Annuler                                                           |    |                                    |

Image 7 - Fenêtre de création d'une table des matières

En règle générale les tables des matières se créent à partir des styles utilisés dans le document. Par défaut, une table des matières prendra en considération les styles « Titre 1 », « Titre 2 », « Titre 3 », etc... Dans les noms de ces styles servant à structurer vos documents, le numéro correspond au niveau associé au style dans la hiérarchisation du document. Par exemple, « Titre 1 » correspond aux titres de niveau 1. Par conséquent, si comme sur la saisie d'écran (Image 5), l'option « afficher les niveaux » a pour valeur 3, cela veut dire que les styles de titres sont pris en compte jusqu'au niveau 3 (« Titre 3 »).

### **3.1.2**. Options

Il est possible, que le cas par défaut ne soit pas pleinement satisfaisant (création de styles de titres non reconnus comme tels par Word, styles à exclure de la table des matières).

Prenons l'exemple d'un document dans lequel « Titre 1 » a été utilisé comme titre global du document (dans l'optique de la création de plusieurs documents du même type, à compiler dans un recueil par exemple). On veut obtenir une table des matières de la forme ci-dessous :

| TITRE 21 | â |
|----------|---|
| Тітке 3  |   |
|          |   |
|          |   |
|          |   |
|          |   |
|          | 4 |

Image 8 - Exemple de table des matières personnalisée

| Il fa | ut alors utiliser les options :             |                  |                                                  |
|-------|---------------------------------------------|------------------|--------------------------------------------------|
| Opt   | ions de la table des matières               | ? 🗙              |                                                  |
| Con   | struire la table des matières à partir de : |                  |                                                  |
|       | Styles 🚽                                    |                  | On se sert des styles malgré tout                |
|       | Styles disponibles :                        | <u>N</u> iveau : |                                                  |
|       | Normal                                      | <b>▲</b>         | Les éléments en « Titre 1 » ne sont pas          |
|       | Titre 1                                     |                  | pris en compte, ceux en « Titre 2 » sont         |
|       | 🖌 Titre 2                                   | 1                | affichés dans la table des matières comme        |
|       | 🗸 Titre 3                                   | 2                | s'ils étaient de niveau 1 et les « Titre 3 »     |
|       | Titre 4                                     |                  | comme s'ils étaient de niveau 2.                 |
|       | Titre 5                                     | <b>_</b>         |                                                  |
|       | Niveaux hiérarchiques                       |                  | Les niveaux hiérarchiques ne sont donc           |
|       | _hamps d'entrée de table                    |                  | plus respectes. (Erreur si la case reste cochée) |
| Ré    | tablir                                      | K Annuler        |                                                  |

Image 9 - Options pour obtenir la table des matières de l'Image 8

# **3.2.** Tables des Illustrations

Les tables des illustrations utilisent les légendes qui ont été insérées dans le document. Pour chaque étiquette utilisée, une table peut être créée. Dans ce document, on pourra insérer une table pour toutes les Images et une autre pour tous les tableaux :

| Index                        | Table des matières | Table des illustrations   | Table de références     |         |
|------------------------------|--------------------|---------------------------|-------------------------|---------|
| Légende :                    | Aperci             |                           |                         |         |
| Figure                       |                    |                           |                         | ОК      |
| Image                        | imag<br>Imag       | e 1: Texte<br>e 2: Texte  |                         |         |
| Tableau                      | Timag              | e 3: Texte                | 5                       | Annuler |
| Format :                     | Imag<br>Imag       | e 4: Texte<br>e 5: Texte  |                         | ptions  |
| Depuis modèle                | -                  |                           |                         | 110     |
| Classique                    |                    |                           | M                       | odifier |
| Soigné                       |                    |                           |                         |         |
| Centrer                      |                    |                           | •                       |         |
| Inclure titres et numéros de | légende            |                           |                         |         |
| Afficher les numéros de pag  | je 🗹 Aligner       | les numéros de page à dro | oite Caractères de suit | e :     |
|                              |                    |                           |                         |         |
|                              |                    |                           |                         |         |
| xo 10 Incontion d'une te     | bla dag illugtra   |                           |                         |         |
| ge 10 - Insertion d'une ta   | ble des illustra   | tions (Images ici)        |                         |         |

#### **3.3.** Index

Word permet la gestion de la création d'index. L'interface fonctionne sur le même mode que pour les tables, mais une étape supplémentaire est nécessaire. Il faut indiquer au logiciel quels

termes indexer. Le plus simple est d'utiliser le marquage automatique : Marquage auto... Pour cela, créer un document Word dans lequel chaque ligne contient un terme que l'on veut indexer et ouvrir ce fichier dans le « Marquage auto... ».

Attention : Cette opération ne s'effectue qu'au moment du clic. Si le texte est altéré, pour indexer le reste du document, il faut reproduire l'opération.

Cette opération fait apparaître dans le texte des champs du type : Mot indexé [XE "index du mot]]

Une fois l'indexation faite l'index peut être créé :

| Tables et index                                                                                                    |                                                                                                    | ? 🗙   |
|----------------------------------------------------------------------------------------------------|----------------------------------------------------------------------------------------------------|-------|
| Index Table des matières Table des illustra<br>Agerçu avant impression<br>Aristote, 2<br>Astéroïdes Voir Jupiter<br>Atmosphère<br>Terre<br>exosphère, 4<br>ionosphère, 3<br>Aligner les numéros de page à droite<br>Caractères de suite : | ations Table des références Type :  Colonnes :  Colonnes :  Calonnes :  Colonnes :  Colonn |       |
|                                                                                                    | Marquer entrée Marquage auto Modifie                                                                                                    | er    |
|                                                                                                    |                                                                                                    | nuler |

Image 11 - Création d'un index

L'exemple ci-dessus donnerait l'index :

### 3.4. Remarques générales

Si aucune des mises en forme proposées ne vous plait, vous avez la possibilité de créer la vôtre en cliquant sur « Modifier » :

|                                                                              | Style                                   |  |  |
|------------------------------------------------------------------------------|-----------------------------------------|--|--|
| Styles :                                                                     | Aperçu des paragraphes                  |  |  |
| ¶ TM 1<br>¶ TM 2<br>¶ TM 3<br>¶ TM 4<br>¶ TM 5<br>¶ TM 6<br>¶ TM 7<br>¶ TM 2 |                                         |  |  |
| ¶ TM 9                                                                       | Aperçu des caractères                   |  |  |
|                                                                              | Times New Roman 12 pt                   |  |  |
| Afficher :                                                                   | Description                             |  |  |
| Styles utilisés                                                              | Normal +, mettre à jour automatiquement |  |  |
| Organiser                                                                    | Nouveau Modifier Supprimer              |  |  |
|                                                                              | Annular Annliquer                       |  |  |

Image 12 - Mise en forme de la table des matières

« TM n » correspond au style des entrées de niveau « n » dans la table des matières. Il suffit ensuite de modifier le style, en cliquant sur Modifier...

# 3.5. Champs et mise à jour

À chaque table correspond en réalité un champ plus ou moins compliqué (ex : { TOC \o "3-3" \t "Titre 1 ;1 ;Titre 2 ;2" }). Il ne faut donc pas modifier à la main le contenu de la table. Pour la mettre à jour clic-droit > \_\_\_\_\_Aide

| Aide                       |               |
|----------------------------|---------------|
| Couper                     | ЖX            |
| Copier                     | жc            |
| Coller                     | ¥۷            |
| Mettre à jour les champs   | <u></u> ርሳ ዘበ |
| Basculer les codes de char | nps           |
| Police                     | ЖD            |
| Paragraphe                 | \C#M          |
|                            |               |

Image 13 - Mise à jour d'un champ

Page 7 de 7